## OVERVIEW

To maintain Quality of Service (QoS) for VoIP, it is required that the network be designed to prioritize voice traffic over data traffic as voice quality is very sensitive to packet loss, delay and jitter over the network. Depending on the size of the implementation, a Virtual Local Area Network (VLAN) partition may be required. VIPedge utilizes 802.1Q - the networking standard which supports Virtual LANs over Ethernet.

VLANs work well in network environments with 100 or more hosts/ devices. To limit the broadcast domain and minimize the impact of data traffic on voice traffic for these larger deployments, a separate voice VLAN and data VLAN may be created.

Every IP5000 series IP telephone (IPT) has a built-in Ethernet switch and is capable of partitioning the switch ports into different domains by partitioning the telephone and PC ports into different VLANs using VLAN "tagging" (see "Example of Network with VLAN Support" on Page 1-1). IPT ports are controlled using IPedge programming.

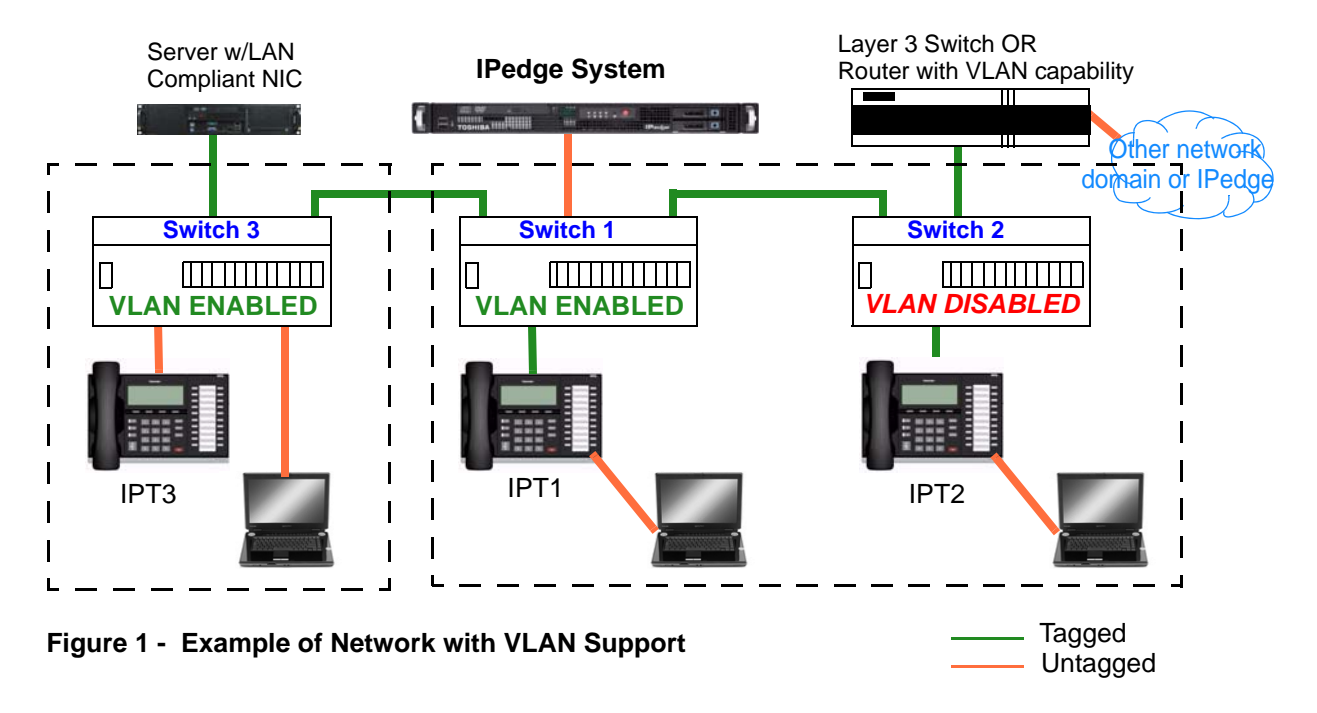

Partitioning IPT and PC ports using VLAN Using VLAN enables the partitioning of telephony and data devices into separate logical LAN networks by isolating PC broadcast packets from the telephone port to maintain voice quality. This method also maintains data security by isolating the telephone network (voice) from the data network (PC).

For example, when the PC and telephone ports on IPT1 are partitioned using VLAN, frames from Switch1 are transferred by the IPT1 switch following the VLAN Identifier (VID) of each frame. If VID of a frame is equal to Phone VID (PVID), the frame is transferred only to the telephone port; if equal to the PC port VID, the frame is transferred only to PC port.

| VLAN Preparation<br>IT Personi | If multiple VLANs are used for IPTs, ensure that a VLAN capable router and/or Layer 3 switches are used and enable VLAN tagging and priority on the Ethernet switch.                                                                                                    |  |  |  |
|--------------------------------|----------------------------------------------------------------------------------------------------|--|--|--|
|                                | CAUTION! The base stations must be enabled for VLAN prior to the router/switch or EVERY base station will need to manually reset.                                                                                                    |  |  |  |
|                                | The IPT VLAN feature may be enabled using either IPT "Local Mode" (3 + 6 + 9 + Hold) or Enterprise Manager.                                                                                                    |  |  |  |
| VLAN-enabled IPT switc         | h                                                                                                    |  |  |  |
| Access P                       | • Basic operation for ingress frames – When port type is set to<br>"Access", all incoming frames are permitted to receive from this port<br>regardless of tag header presence. Any untagged or priority-tagged<br>frame is classified to a VLAN group, which has a PVID of this port, by<br>ingress rule checking. The frame is filtered based on the destination<br>MAC address and VID associated with the frame to determine port(s)<br>to where this frame should be forwarded. If no ports are available for<br>egress, the frame is discarded.   |  |  |  |
|                                | <ul> <li>Basic operation for egress frames – When port type is set to<br/>"Access", only frames with matching PVID of this port may be<br/>forwarded to this port for egress. A frame is transmitted after the tag<br/>header is removed.</li> </ul>                                                                                                    |  |  |  |
| Trunk P                        | • Basic operation for ingress frames – When port type is set to<br>"Trunk", only VLAN-tagged frames with a VLAN ID are permitted to<br>receive packets from this port. Any un-tagged or priority-tagged<br>frames received on the trunk port are discarded. On receive, all<br>information in the tag header is preserved. The frame is then filtered<br>based on both destination MAC address and tag header VID to<br>determine port(s) to where this frame should be forwarded.                                                                     |  |  |  |
|                                | • <b>Basic operation for egress frames</b> – When port type is set to<br>"Trunk", VLAN-tagged frames with any VLAN ID may be transmitted<br>through this port - no egress filtering is applied. If an untagged frame<br>is forwarded to this port, a tag header with VID associated with the<br>frame by ingress rule checking is inserted into the frame before<br>transmission. If a priority-tagged frame is forwarded to this port, the<br>original tag header will be replaced with new tag header with VID<br>associated with the frame as well. |  |  |  |
| IPT Fram                       | • Basic operation for frames originating from or destined for the<br>IPT – When VLAN is enabled, all frames routed to the IPT application<br>are filtered using the Phone VID. Only frames matching the Phone<br>VID are forwarded to the IPT application while others are discarded.<br>Frames originating from the IPT application contain a tag header with<br>phone VID and user priority (via system programming) and will be<br>added into those frames by the software.                                                                         |  |  |  |
|                                | The Table below (see "Decision table for action to be taken for frames" on Page 1-3) shows the action the switch will take for frames and forwarding                                                                                                    |  |  |  |

ports if the action is forward. These decisions are based on incoming port, frame type, destination MAC address and Frame VID.

| Table 1-1 Decision lable for action to be taken for frame | Table 1-1 | Decision table for action to be taken for frames |
|-----------------------------------------------------------|-----------|--------------------------------------------------|
|-----------------------------------------------------------|-----------|--------------------------------------------------|

| Incoming<br>Port | Link type of<br>Incoming | Frame type | Destination<br>MAC | VID     | Action  | Forwarding<br>Port |
|------------------|--------------------------|------------|--------------------|---------|---------|--------------------|
| PC               | Access                   | Untagged   | Phone              | N/A     | Drop    |                    |
|                  |                          |            | LAN                | N/A     | Forward | LAN                |
|                  |                          |            | Unknown            | N/A     | Forward | LAN                |
|                  |                          |            | Broadcast          | N/A     | Forward | LAN                |
|                  |                          | VLAN-      | Phone              | Phone   | Forward | Phone              |
|                  |                          | tagged     |                    | PC      | Drop    |                    |
|                  |                          |            |                    | Others  | Drop    |                    |
|                  |                          |            | LAN                | Any     | Forward | LAN                |
|                  |                          |            | Unknown            | Phone   | Forward | Phone              |
|                  |                          |            | PC                 | Forward | LAN     |                    |
|                  |                          |            | Others             | Forward | LAN     |                    |
|                  |                          | Broadcast  | Phone              | Forward | Phone   |                    |
|                  |                          |            |                    | PC      | Forward | LAN                |
|                  |                          |            |                    | Others  | Forward | LAN                |
|                  | Trunk                    | Untagged   | Any                | N/A     | Drop    |                    |
|                  |                          | VLAN-      | Phone              | Phone   | Forward | Phone              |
|                  |                          | tagged     |                    | PC      | Drop    |                    |
|                  |                          |            | Others             | Drop    |         |                    |
|                  |                          | LAN        | Any                | Forward | LAN     |                    |
|                  |                          |            | Unknown            | Phone   | Forward | Phone              |
|                  |                          |            |                    | PC      | Forward | LAN                |
|                  |                          |            |                    | Others  | Forward | LAN                |
|                  |                          |            | Broadcast          | Phone   | Forward | Phone              |
|                  |                          |            |                    | PC      | Forward | LAN                |
|                  |                          |            |                    | Others  | Forward | LAN                |

© 2011 ~ 2012 Toshiba Information Systems, Inc. All Rights Reserved. All product, service and company names are trademarks, registered trademarks or service marks of their respective owners. This document and the information included herein is subject to change without notice. 1-3

| Incoming<br>Port | Link type of<br>Incoming | Frame type | Destination<br>MAC | VID     | Action    | Forwarding<br>Port       |
|------------------|--------------------------|------------|--------------------|---------|-----------|--------------------------|
| LAN              | -                        | Untagged   | Any                | N/A     | Drop      |                          |
|                  |                          | VLAN-      | Phone              | Phone   | Forward   | Phone                    |
|                  |                          | tagged     |                    | PC      | Drop      |                          |
|                  |                          |            |                    | Others  | Drop      |                          |
|                  |                          |            | PC(Access)         | Phone   | Drop      |                          |
|                  |                          |            |                    | PC      | Forward   | PC(Access)               |
|                  |                          |            |                    | Others  | Drop      |                          |
|                  |                          |            | PC(Trunk)          | Phone   | Forward   | PC(Trunk)                |
|                  |                          |            |                    | PC      | Forward   | PC(Trunk)                |
|                  |                          |            |                    | Others  | Forward   | PC(Trunk)                |
|                  |                          |            | Unknown            | Phone   | Forward   | PC(Trunk)                |
|                  |                          |            |                    | PC      | Forward   | PC(Access),<br>PC(Trunk) |
|                  |                          |            |                    | Others  | Forward   | PC(Trunk)                |
|                  |                          |            | Broadcast          | Phone   | Forward   | PC(Trunk)                |
|                  |                          |            |                    | PC      | Forward   | PC(Access),<br>PC(Trunk) |
|                  |                          |            |                    | Others  | Forward   | PC(Trunk)                |
| Phone            | -                        | VLAN-      | PC(Access)         | Phone   | Drop      |                          |
|                  | tagged                   | PC(Trunk)  | Phone              | Forward | PC(Trunk) |                          |
|                  |                          |            | LAN                | Phone   | Forward   | LAN                      |
|                  |                          |            | Unknown            | Phone   | Forward   | PC(Trunk),<br>LAN        |
|                  |                          |            | Broadcast          | Phone   | Forward   | PC(Trunk),<br>LAN        |

Table 1-1 Decision table for action to be taken for frames (continued)

| VLAN Tagging                          | The IPedge system supports 802.1Q Virtual Local Area Network (VLAN) technologies. For sites that have thousands of IP devices, VLANs may be used to separate the network virtually rather than physically, to prevent the broadcast and other traffic from one virtual LAN (typically a data LAN) from impairing the performance of equipment on another virtual LAN (for example, a VoIP LAN) even though the devices are plugged into the same physical network. |
|---------------------------------------|----------------------------------------------------------------------------------------------------|
|                                       | VLAN for the IP Telephone (IPT) and data port may be programmed<br>manually using the base station or remotely via Enterprise Manager.<br>There are no settings to set on the IPedge server, however, ensure that<br>the data switch port connected to the IPedge server is configured to be in<br>the same VLAN ID as the IPTs. For IPT configuration, broadcast mode is<br>not recommended for large deployments (100+ phones).                                  |
|                                       | With or without VLANs, 802.1p and Diffserv protocols may be used to provide Quality of Service for voice by allowing voice packets to be prioritized over data packets.                                                                                                    |
|                                       | To provide additional prioritization for voice services, it is possible to<br>enable 802.1p in conjunction with 802.1Q (VLANs). This is currently a<br>system wide setting in IPedge. However, this will enable 802.1p on<br>remote phones requiring the switches are all locations where remote<br>phones are deployed to support 802.1p.                                                                                                    |
|                                       | <b>Note:</b> When using 802.1Q or 802.1p it is important to ensure that all the network of the ethernet switches and routers are capable of supporting one or both protocols.                                                                                                    |
| Reasons a company<br>might want VLANs | • <b>Security</b> – Separating systems that have sensitive data from the rest of the network decreases the chances that people will gain access to information they are not authorized to see.                                                                                                    |
|                                       | • <b>Projects/Special Applications</b> – Managing a project or working with a specialized application may be simplified by using a VLAN that brings all the required nodes together.                                                                                                    |
|                                       | <ul> <li>Performance/Bandwidth – Careful monitoring of network use<br/>enables the network administrator to create VLANs that reduce the<br/>number of router hops and increase the apparent bandwidth for</li> </ul>                                                                                                    |
|                                       | network users.                                                                                                    |
|                                       | <ul> <li>network users.</li> <li>Access Lists – Provides the network administrator with a way to control who sees the different types of network traffic. An access list is a table the network administrator creates that lists which addresses have access to that network.</li> </ul>                                                                                                    |

# VLAN Tagging Local Administration from the IP Telephone (IPT)

Once the IPT is connected to the IPedge system, "3-6-9-Hold" programming may be used to configure/change the VLAN ID. The built-in PC and telephone ports may be tagged for the VLAN feature to be enabled.

- **Note:** If this system is not using VLAN tags or is using only the default (VID = 1) value, these steps are not required.
- Press 3+6+9+Hold simultaneously. The display will show "IP Programming Mode Select ="
- Press 2, press Hold, then press the soft key Scrl until function key (FK) FK21 is indicated.
- Press FK21 for VLAN Enable/Disable; 1 = Enable VLAN, 2 = Disable VLAN. Change to 1 (Enable), then press Hold.
- 4. Press **FK22** to enter the VLAN ID (1 ~ 4094) for this phone (Default is 1) then press **Hold**.
- 5. Press **FK23** to set the PC Port Type, 1 = Access; 2 = Trunk, then press **Hold**.
- Press FK24 to enter the PC Port VLAN ID (1~ 4094 (Default=1) then press Hold.
- When all the above changes have been made, press Hold again until the display returns to "IP Programming Mode Select =" then lift and re-seat the handset to reset the telephone.

#### Notes:

- After a change is made, the FK LED will turn green.
- When VLAN feature is enabled, LAN Port Type is fixed as "Trunk".
- PC Port Type is "Access".
- VLAN-untagged devices (e.g. PC) must not be connected to the LAN port for VLAN-tagged frames to work properly.
- Default values for PC port VID and Phone VID are to be determined.
- The PC port should be configured for the appropriate port type for the device attached to that port. The table below shows the selection for various types of devices (See "Guideline for Port Type Selection" on Page -6).

# Table 0-1 Guideline for Port Type Selection

| Attached Device                         | Port Type |
|-----------------------------------------|-----------|
| PC/Server                               | Access    |
| PC/Server with IEEE802.1Q compliant NIC | Trunk     |

### PROGRAMMING

IP Telephone (IPT) programming for Virtual Local Area Network (VLAN) tagging may be performed using either IPT "Local Mode" (3-6-9-hold feature) or Enterprise Manager. This procedure is outlined below.

Note: The **3+6+9+Hold** procedure is described in "VLAN Tagging" on page -6

Once the network and VLANs are set up and VLAN IDs are established for the IPTs, setup VLAN parameters using the VLAN Tagging wizard in Enterprise Manager.

**CAUTION!** When VLAN feature is set to Enable – If the infrastructure is not properly configured, the IPTs will be in a VLAN and remain offline until VLAN is enabled, unless the IPedge system is set to communicate with the VLAN of those IPTs. If your customer does not have this properly configured, **DO NOT ENABLE VLAN** or the system will drop all of the IPTs. This will require manually disabling VLAN at each base station system wide and starting the process over.

1. Select Station > IPT VLAN.

| Station         Active Directory Sync         Attendant         Call History Store Terminal         Emergency Call         IPT Auto Config         IPT Auto Config         IPT VLAN         Multiple DN         Phantom DN         Pilot DN         Speed Dial         Station Assignment         Station Groups         Survivability |                             |
|----------------------------------------------------------------------------------------------------|-----------------------------|
| Active Directory Sync<br>Attendant<br>Call History Store Terminal<br>Emergency Call<br>IPT Auto Config<br>IPT Auto Config<br>IPT VLAN<br>Multiple DN<br>Phantom DN<br>Pilot DN<br>Speed Dial<br>Station Assignment<br>Station Groups<br>Survivability                                                                                  | Station                     |
| Attendant<br>Call History Store Terminal<br>Emergency Call<br>IPT Auto Config<br>IPT VLAN<br>Multiple DN<br>Phantom DN<br>Pilot DN<br>Speed Dial<br>Station Assignment<br>Station Groups<br>Survivability                                                                                                    | Active Directory Sync       |
| Call History Store Terminal<br>Emergency Call<br>IPT Auto Config<br>IPT VLAN<br>Multiple DN<br>Phantom DN<br>Pilot DN<br>Speed Dial<br>Station Assignment<br>Station Groups<br>Survivability                                                                                                    | Attendant                   |
| Emergency Call<br>IPT Auto Config<br>IPT VLAN<br>Multiple DN<br>Phantom DN<br>Pilot DN<br>Speed Dial<br>Station Assignment<br>Station Groups<br>Survivability                                                                                                    | Call History Store Terminal |
| IPT Auto Config<br>IPT VLAN<br>Multiple DN<br>Phantom DN<br>Pilot DN<br>Speed Dial<br>Station Assignment<br>Station Groups<br>Survivability                                                                                                    | Emergency Call              |
| IPT VLAN<br>Multiple DN<br>Phantom DN<br>Pilot DN<br>Speed Dial<br>Station Assignment<br>Station Groups<br>Survivability                                                                                                    | IPT Auto Config             |
| Multiple DN<br>Phantom DN<br>Pilot DN<br>Speed Dial<br>Station Assignment<br>Station Groups<br>Survivability                                                                                                    | IPT VLAN                    |
| Phantom DN<br>Pilot DN<br>Speed Dial<br>Station Assignment<br>Station Groups<br>Survivability                                                                                                    | Multiple DN                 |
| Pilot DN<br>Speed Dial<br>Station Assignment<br>Station Groups<br>Survivability                                                                                                    | Phantom DN                  |
| Speed Dial<br>Station Assignment<br>Station Groups<br>Survivability                                                                                                    | Pilot DN                    |
| Station Assignment<br>Station Groups<br>Survivability                                                                                                    | Speed Dial                  |
| Station Groups<br>Survivability                                                                                                    | Station Assignment          |
| Survivability                                                                                                    | Station Groups              |
|                                                                                                    | Survivability               |
| ×                                                                                                    | ×                           |

## Figure 1 - Station IPT VLAN Drop down Menu

**Important!** The Administrator must ensure that the VLAN IDs are already configured on all 802.1Q supported switches.

- 2. Select the appropriate VLAN Directory Number (DN) and corresponding server from the list.
- 3. Click the Edit icon.

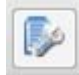

|                                                                                        | nance Application Help  |
|----------------------------------------------------------------------------------------|-------------------------|
| Station - IPT VLAN                                                                     |                         |
| chub                                                                                   |                         |
| ers: Snrek                                                                             |                         |
|                                                                                        |                         |
| Step 1                                                                                 | Step 2                  |
| Choose to administer VLAN Parameters for selected IPT PDNs or for selected IPT/PC VIDs | Specify VLAN Parameters |
| Image: Select PDNs of IP Telephones to be Administered                                 | Set Default Values      |
| A                                                                                      | A Ontion:               |
| VLAN DN:                                                                               | Disable -               |
| 3100                                                                                   | Port Type:              |
|                                                                                        | Access 👻                |
|                                                                                        | Port VID:               |
|                                                                                        | 1                       |
|                                                                                        | Phone VID:              |
|                                                                                        | 1                       |

### 4. The VLAN Parameters administration screen displays.

# Figure 2 - Station-IPT VLAN Screen

- 5. Click Select IPT DN icon next to the VLAN DN field.
- 6. The IP Station VLAN Dialog box displays. Select a single IP station or multiple stations, then click OK.

.....

| Instructions                                                 |                                                            |     |
|--------------------------------------------------------------|------------------------------------------------------------|-----|
| ase select the stations you t<br>ck on the arrow to add them | ant to update from the source lis<br>to the selected list. | st. |
| Select IPT Station                                           |                                                            |     |
| Server Name: Shrek                                           |                                                            |     |
| Station                                                      | Selected Stations                                          | :   |
| 3001                                                         | 3001                                                       |     |
| 3100                                                         |                                                            |     |
| 3666                                                         | > >>                                                       |     |
| 3730                                                         |                                                            |     |
| 6666                                                         |                                                            |     |
| 6667                                                         |                                                            |     |
| 6668                                                         |                                                            |     |
| 6669                                                         | < <<                                                       |     |
| 6670                                                         |                                                            |     |
| 00/1                                                         |                                                            |     |
| 0071                                                         | 1                                                          |     |

Figure 3 - IP Station VLAN Dialog box

- 7. Select VLAN parameters or check the "Set Default Values" box. This information should be provided by your network administrator.
  - VLAN Feature: Enable
  - **Important!** When VLAN feature is set to Enable If the infrastructure is not properly configured, the IPTs

will be in a VLAN and remain offline until VLAN is enabled, unless the IPedge system is set to communicate with the VLAN of those IPTs. If your customer does not have this properly configured, **DO NOT ENABLE VLAN** or the system will drop all of the IPTs. This will require manually disabling VLAN at each base station system wide and starting the process over.

- PC port type: "Access" (assuming other port is PC)
- "Trunk" for any IPT
- PC Port VID
- Phone VID
- 8. Click the Set button to start the process for setting VLAN tagging. The VLAN Table View may be used to collect information about current IPTs and the related firmware version for VLAN tagging and features.
- **Note:** If the IPT is not in an idle state when the request is submitted (e.g. call processing state, etc.), the request is rejected.

| CAPACITY     | IPedge                                                                                                    |
|--------------|----------------------------------------------------------------------------------------------------|
|              | <ul> <li>-EC Server 60200 stations</li> <li>-EM Server 1000 stations</li> <li>-EP Server 40 stations</li> </ul>                                                                                                |
|              | VIPedge                                                                                                    |
|              | <ul> <li>-60 simultaneous calls</li> <li>-60 SIP trunk channels on 2 channel groups</li> </ul>                                                                                                    |
| AVAILABILITY | VIPedge systems and IP5000-series telephones                                                                                                    |
| RESTRICTION  | <ul> <li>Only operational IP telephones may be configured using Enterprise<br/>Manager.</li> <li>Automatic tag VLAN configuration is not supported e.g. GVRP<br/>(GARP VLAN Registration Protocol).</li> </ul> |

## HARDWARE

- IP5000 Telephones
- IPedge servers
- Ethernet switch supporting 802.1Q VLAN tagging
- 802.1Q compliant routers

© 2011 ~ 2012 Toshiba Information Systems, Inc. All Rights Reserved. All product, service and company names are trademarks, registered trademarks or service marks of their respective owners. This document and the information included herein is subject to change without notice.

# FEATURE INTERACTION

**Priority Control** – IPedge has priority control feature based on 802.1p user priority field. This feature and 802.1Q VLAN tagging share the same tag header.

The table below represents how the tag header in the frames originating from the telephone is encoded based on 802.1Q/p configuration.

| Table V-1 Lincounty rules for mannes originating norma prior | Table 0-1 | Encoding rules for | or frames originatin | g from a phone |
|--------------------------------------------------------------|-----------|--------------------|----------------------|----------------|
|--------------------------------------------------------------|-----------|--------------------|----------------------|----------------|

| 802.1p   | VLAN     | Frame type      | 802.1p User priority         | VID                  |
|----------|----------|-----------------|------------------------------|----------------------|
| Disabled | Disabled | untagged        | N/A                          | N/A                  |
| Enabled  | Disabled | priority-tagged | 0 (Best effort) or 6 (Voice) | 0                    |
| Disabled | Enabled  | VLAN-tagged     | 0 (Best effort)              | Phone VID (1 ~ 4094) |
| Enabled  | Enabled  | VLAN-tagged     | 0 (Best effort) or 6 (Voice) | Phone VID (1 ~ 4094) |

The table below shows how the tag header in the frames received on the Access port (to be transmitted from the Trunk port) is encoded based on IEEE802.1Q/p configuration.

| Table 0-2 Encounty rules for frames received on Access por | Table 0-2 | Encoding | rules for | frames | received | on A | Access | port |
|------------------------------------------------------------|-----------|----------|-----------|--------|----------|------|--------|------|
|------------------------------------------------------------|-----------|----------|-----------|--------|----------|------|--------|------|

| 802.1p   | VLAN     | Frame type  | 802.1p User Priority | VID                            |
|----------|----------|-------------|----------------------|--------------------------------|
| Disabled | Disabled | untagged    | N/A                  | N/A                            |
| Enabled  | Disabled | untagged    | N/A                  | N/A                            |
| Disabled | Enabled  | VLAN-tagged | 0 (Best effort)      | PVID of Access port (1 ~ 4094) |
| Enabled  | Enabled  | VLAN-tagged | 0 (Best effort)      | PVID of Access port (1 ~ 4094) |